# MPK Savo-Karjalan maanpuolustuspiirin matkalaskuohje

MPK:n matkalaskuohjelmana toimii Visma M2 matka- ja kuluhallintajärjestelmä. Matkakuluja voivat hakea MPK:n kursseilla toimivat kouluttajat ja tukitoimijat sekä mahdolliset muut henkilöt erillisen ohjeistuksen mukaisesti. Matkakulut haetaan pääsääntöisesti kurssin jälkeen.

Käyttäjätunnus ja salasana M2-matkalaskuohjelmaan löytyy erillisestä matkalaskuinfosta, joka on annettu tiedoksi kurssien kouluttajille ja toimijoille kurssin aikana. Mikäli et ole saanut näitä tunnuksia haltuusi, ota yhteys koulutussihteeri Milja Muikkuun (milja.muikku@mpk.fi).

M2-ohjelmalla voit hakea matkakorvausta kilometrikuluihin tai julkisen liikenteen matkalippuihin. Kilometrikorvauksissa matkan tulee olla suorinta reittiä lähtöpaikasta (esim. koti) päätepaikkaan (esim. koulutuspaikka). Kilometrikorvauksia voit hakea vain omista ajoistasi. Kimppakyydeissä vain kuljettaja/auton omistaja voi hakea korvausta. Matkalippujen tulee olla perushintaluokasta, eli esimerkiksi bisnesluokan tai vastaavan kalliimman luokan lippuja ei korvata. Opiskelija-alennuksia tms. voi käyttää.

Kaikki matkalaskut tarkastetaan piiripäällikön toimesta. Epäselvissä tapauksissa laskuun liittyen pyydetään lisätietoja.

HUOMIO! Lue ohje huolellisesti ennen matkalaskun tekemistä. Järjestelmä sulkeutuu itsestään, jos se jätetään auki yli 30 minuutin ajaksi. Joten varaa tarvittavat henkilötiedot, tilitiedot, matkareitit, matkalippukopiot yms. valmiiksi viereesi ennen kuin alat tekemään hakemusta.

HUOMIO! Kouluttajien ja toimijoiden käytössä on M2-ohjelman kertamatkustajaversio. Se tarkoittaa sitä, että et voi jättää hakemusta kesken, ja palata myöhemmin jatkamaan sitä. Yhdellä kertamatkustajalla voi olla vain yksi prosessissa oleva matkalasku kerrallaan. Jos teet yhden matkalaskun nyt, odota pari viikkoa ennen seuraavan tekemistä.

## Ohjeet M2-matkalaskuohjelman käyttöön

1. Sisäänkirjautuminen

M2-matkalaskuohjelmaan sisäänkirjautuminen tapahtuu osoitteessa https://www.saasm2.com/blue/Home

|                           | Visma M2 k                                                                  | irjautuminen                                                                                                    | 2                 |                             |  |  |
|---------------------------|-----------------------------------------------------------------------------|----------------------------------------------------------------------------------------------------|-------------------|-----------------------------|--|--|
|                           | Kirjaudu sisään V                                                           | Kirjaudu sisään Visma M2 -matkalaskujärjestelmään.                                                                                |                   |                             |  |  |
|                           | Käyttäjätunnus                                                              |                                                                                                    |                   | And the Party of Statements |  |  |
| A STATE OF STATE OF STATE | Salasana                                                                    |                                                                                                    |                   |                             |  |  |
|                           | Yritystunnus                                                                | МРК                                                                                                    | and in the second | -                           |  |  |
|                           | Unohtuiko salasana?                                                         | Kirjaudu sisään                                                                                                    |                   |                             |  |  |
|                           |                                                                             |                                                                                                    |                   |                             |  |  |
|                           |                                                                             |                                                                                                    |                   |                             |  |  |
|                           |                                                                             |                                                                                                    | - VIA             |                             |  |  |
| v3.23.2.2246              | Tämän järjestelmän käyttö on sallittu vain kä<br>Tietosuojaseloste saatavil | yttösopimuksen solmineilla asiakkailla. Oikeudeton käyttö on kielietty.<br>Ila yrityksesi tai organisaatiosi edustajalta. © Visma | <u>Evästeistä</u> | 🖶 Suomi                     |  |  |

Täytä käyttäjätunnus, salasana sekä yritystunnus, jotka löytyvät erillisestä kouluttajille ja toimijoille jaetusta matkalaskuinfosta.

Kirjauduttuasi sisään sinun tulee antaa henkilötietosi järjestelmää varten. Savo-Karjalan M2-tunnukset ovat yhteiskäyttöiset "kertatunnukset" eli jokainen kirjautumiskerta on uniikki ja sinun tulee antaa omat tietosi erikseen joka kerta kun kirjaudut sisään.

Kertamatkustajatunnuksilla et voi jättää hakemusta kesken, ja palata myöhemmin jatkamaan sitä, vaan hakemus on tehtävä alusta loppuun yhdellä kertaa.

|         | i Toimijat ohje matkalaskun tekemiseen | M2ssa:                                                              |                |
|---------|----------------------------------------|---------------------------------------------------------------------|----------------|
| *       | Sukunimi                               |                                                                     |                |
| * *     | Etunimi                                |                                                                     |                |
| *       | Henkilötunnus                          |                                                                     |                |
|         | Syntymäaika                            | DD.MM.YYYY                                                          |                |
|         | Sukupuoli                              | Ei valittu 🗸                                                        |                |
| ·       | Sähköpostiosoite                       |                                                                     |                |
|         | Puhelinnumero                          |                                                                     | And the second |
|         | Pankkitilin numero                     |                                                                     |                |
|         | Pankin tunnus                          |                                                                     |                |
|         | Korvauksen saajan tyyppi               | Yleishyödyllisen yhteisön ei työsuhteessa<br>oleva korvauksen saaja | ALL ALL TR     |
|         | Rajoitetusti verovelvollinen           | Ei                                                                  |                |
|         | Verotunniste                           |                                                                     |                |
| 1 1 1 + | Lähiosoite                             |                                                                     | and the second |
|         |                                        |                                                                     |                |
| 1/1/    | Postinumero                            |                                                                     | MIN            |
| *       | Postitoimipaikka                       |                                                                     |                |
|         | Маа                                    | Ei valittu 🗸                                                        |                |
|         | < Takaisin sisäänkirjautumissivulle    | Tallenna                                                            |                |
|         |                                        | VISMA                                                               |                |

Täytä tietosi huolellisesti lomakkeelle. Punaisella tähdellä merkityt kohdat ovat pakollisia. Ohessa on esimerkki oikein täytetystä henkilötietolomakkeesta.

| 🚺 Toimijat ohje matkalaskun tekemiseen | M2ssa:                                    |                       |
|----------------------------------------|-------------------------------------------|-----------------------|
| * Sukunimi                             | Meikäläinen                               |                       |
| * Etunimi                              | Matti                                     |                       |
| * Henkilötunnus                        | 010100A1234                               |                       |
| Syntymäaika                            | 01.01.2000                                | ~                     |
| Sukupuoli                              | Mies v                                    | 1                     |
| * Sähköpostiosoite                     | matti.meikalainen@outlook.com             |                       |
| * Puhelinnumero                        | 05012345678                               | R. C.                 |
| * Pankkitilin numero                   | FI12 3456 7891 23                         | and other Differences |
| Pankin tunnus                          | ESIMFIHH                                  |                       |
| Korvauksen saajan tyyppi               | Yleishyödyllisen yhteisön ei työsuhteessa | IV.                   |
| Rajoitetusti verovelvollinen           | Ei                                        | 1                     |
| Verotunniste                           |                                           |                       |
| * Lähiosoite                           | Esimerkkikatu 1 A 2                       |                       |
|                                        |                                           |                       |
| * Postinumero                          | 80123                                     |                       |
| * Postitoimipaikka                     | Esimerkkilä                               | J                     |
| * Maa                                  | Suomi                                     |                       |
| < Takaisin sisäänkirjautumissivulle    | Tallenna                                  |                       |
|                                        |                                           |                       |

Kun olet täyttänyt tietosi lomakkeelle, klikkaa "Tallenna".

### 2. Matkalaskun luominen

Pääset nyt sisään Visma M2-matkalaskuohjelman etusivulle. Ohjelmaan pitäisi heti avautua uusi ikkuna, mutta jos niin ei käy, klikkaa vihreällä merkittyä laatikkoa "Uusi lasku".

| Laskun organisaatio * Matkatyyppi        | Sitoutuneet 9000 (9999)<br>Ei valittu ~                                                                                                    | Laskun henkilö<br>Meikäläinen Matti (900000)<br>Sitoutuneet 9000 (9999) |  |
|------------------------------------------|----------------------------------------------------------------------------------------------------|-------------------------------------------------------------------------|--|
| Kohdistama<br>Keskeneräis<br>Hyväksyntäl | Matkalasku<br>Matkalaskulla voit veloittaa päivärahoja, ajoja sekä kulutyyppisiä<br>tapahtumia.<br>Kuluveloitus<br>Kuluveloituksella voit veloittaa vain kulutyyppisiä tapahtumia.<br>Kilometriveloitus<br>Kilometriveloituksella voit veloittaa ajoja sekä päivärahoja mutta<br>et kulutyyppisiä tapahtumia. | Laskun tyyppi<br>-                                                      |  |
|                                          | Jati                                                                                                    | va Peru                                                                 |  |

Olet nyt Uusi lasku -näkymässä. Ikkunan oikeassa laidassa näkyy antamasi henkilötiedot sekä Savo-Karjalan maanpuolustuspiirin sitoutuneiden yleiskäyttäjätunnus. Valitse pudotusvalikosta matkatyyppi, joka on "Kotimaan matka – Toimijat". Toimihenkilöillä tarkoitetaan MPK:n palkattua henkilökuntaa ja toimijoilla vapaaehtoisia sitoutuneita kouluttajia ja tukitoimijoita.

| Visma M2                                 | Käytä ajempaa laskua pohjana                                                                                                    | Matti Meikäläinen X                                                                          | . 🤊 🕛   |
|------------------------------------------|----------------------------------------------------------------------------------------------------|----------------------------------------------------------------------------------------------|---------|
| Kohdistama<br>Keskeneräis<br>Hyväksyntäi | tio Sitoutuneet 9000 (9999) Ei valittu Ei valittu Matkalasku Kotimaan matka - Toimihenkilöt Ulkomaan matka - Toimihenkilöt Ulkomaan matka - Toimihenkilöt et kulutyyppisiä tapahtumia. | Laskun henkilö<br>Meikäläinen Matti(900000)<br>Sitoutuneet 9000 (9999)<br>Laskun tyyppi<br>- |         |
|                                          | Jat                                                                                                    | A Peru                                                                                       |         |
| 3.23.2.2246                              | VISMA                                                                                                    | <u>Anna palautetta</u>                                                                       | 🞛 Suomi |

Kun olet valinnut "Kotimaan matka – Toimijat", ikkuna päivittyy ja pystyt syöttämään lisätietoja matkastasi. Täytä lisätiedot huolellisesti. Punaisella tähdellä merkityt kohdat ovat pakollisia. Katso ohjeet täyttämiseen tämän kuvan alta.

| Visma M2             | Laskut Liitteet                 |                           |         | - Matti Meikäläir                                     | ien 👔 🕜 🕛  |
|----------------------|---------------------------------|---------------------------|---------|-------------------------------------------------------|------------|
|                      | Uusi lasku Käytä aiempa         | aa laskua pohjana         |         |                                                       | ×          |
| Lê                   | Laskun organisaatio             | Sitoutuneet 9000 (9999)   |         | Laskun henkilö                                        |            |
|                      | * Matkatyyppi                   | Kotimaan matka - Toimijat | ~       | Meikäläinen Matti (900000)<br>Sitoutuneet 9000 (9999) |            |
| Kohdistam            | * Matkakohde                    |                           |         | Laskun tyyppi                                         | -          |
|                      | * Laskun kuvaus                 |                           |         |                                                       |            |
| Keskeneräi           |                                 |                           | 11.     |                                                       |            |
| Line all loss on the | * Maksutapa                     | Pankki                    | ~       |                                                       |            |
| Hyvaksynta           | * Pankkitili                    | FI12 3456 7891 23         | ~       |                                                       |            |
|                      | * Lähtöaika                     | DD.MM.YYYY 🛗 HH:mm        |         |                                                       |            |
|                      | * Paluuaika                     | DD.MM.YYYY 🛗 HH:mm        |         |                                                       |            |
|                      | Matkan kuvaus                   |                           |         |                                                       |            |
|                      |                                 |                           | 1.      |                                                       |            |
|                      | llmaisia aterioita / matkapäivä | 0 1 2 kpl                 |         |                                                       |            |
|                      |                                 |                           | Jatka   | Peru                                                  |            |
| 3.23.2.2246          |                                 |                           | · FJMIA |                                                       | ta 🎛 Suomi |

Matkatyyppi = Tämän valitsit äsken, eli "Kotimaan matka – Toimijat".

Matkakohde = Paikka, jossa koulutus / kurssi järjestettiin. Esimerkiksi Ylämylly, Toivala, Joensuu, Kuopio.

**Laskun kuvaus** = Kirjoita tähän kurssin nimi ja numero, johon matkalasku liittyy. Kurssinumero on ilmoitettu erillisessä matkalaskuinfossa, mutta löydät sen myös omalta MPK-kortiltasi.

Maksutapa = Pankki. Tämä on esivalinta, sinun ei tarvitse muuttaa sitä.

**Pankkitili** = Tilinumerosi. Tämän pitäisi olla automaattisesti täytettynä sisäänkirjautumisen yhteydessä antamiesi henkilötietojen perusteella. Jos näin ei ole, täytä tähän tilinumerosi.

Lähtöaika = Se hetki, kun lähdit kotoasi kurssipaikalle. Täytä sekä päivämäärä että kellonaika.

**Paluuaika** = Se hetki, kun saavuit kurssilta takaisin kotiin kurssin päätyttyä. Älä merkitse yölomia tähän, vaan kurssin päättymisen jälkeinen kotiinpaluu. Täytä sekä päivämäärä että kellonaika.

**Matkan kuvaus** = Kerro tähän lyhyesti kurssin nimi, ajankohta ja muita yleistietoja matkastasi. Tarkempia osoitteita tai kilometrejä ei tarvitse vielä määritellä, sillä ne kirjataan ohjelmaan myöhemmässä vaiheessa.

Ilmaisia aterioita / matkapäivä = Älä huomioi tätä kohtaa, se koskee vain toimihenkilöitä.

| Visma M2    | Laskut Liitteet                 |                                            |                                    |                                                | Matti Meikäläin         | en ⑦       | Ċ |
|-------------|---------------------------------|--------------------------------------------|------------------------------------|------------------------------------------------|-------------------------|------------|---|
|             |                                 | a laskua ponjana                           |                                    |                                                |                         | _          |   |
|             | Laskun organisaatio             | Sitoutuneet 9000 (999                      | 9)                                 |                                                | Laskun henkilö          |            |   |
|             | * Matkatyyppi                   | Kotimaan matka - To                        | oimijat                            | ~                                              | Sitoutuneet 9000 (9999) |            |   |
| Kohdistam   | * Matkakohde                    | Ylämylly                                   |                                    |                                                | Laskun tyyppi           |            |   |
| Keskeneräi  | * Laskun kuvaus                 | Kurssi 0000 00 000<br>Esimerkkikurssi 1    | 00                                 | li.                                            |                         |            |   |
|             | * Maksutapa                     | Pankki                                     |                                    | ~                                              |                         |            |   |
| Hyväksynta  | * Pankkitili                    | FI12 3456 7891 23                          |                                    | ~                                              |                         |            |   |
|             | * Lähtöaika                     | 16.02.2023                                 | 08:00                              |                                                |                         |            |   |
|             | * Paluuaika                     | 17.02.2023                                 | 18:00                              |                                                |                         |            |   |
|             | Matkan kuvaus                   | Toimin kouluttana E<br>kotoa koulutuspaika | simerkkikurss<br>alle ja takaisin, | i 1:llä 1617.02.2023. Ajoin<br>yhteensä 80 km. |                         |            |   |
|             | Ilmaisia aterioita / matkapäivä | 0 1 2 k                                    | pl                                 |                                                |                         |            |   |
|             |                                 |                                            |                                    | lati                                           | e Peru                  |            |   |
| 3.23.2.2246 |                                 |                                            | -                                  |                                                |                         | ta 🎛 Suomi |   |

Kun olet täyttänyt kaikki kohdat, klikkaa "Jatka".

Olet nyt luonut itsellesi matkalaskupohjan ja voit lisätä siihen erilaisia matkoja, ajoja ja kuluja. Tässä esimerkissä käydään läpi omalla autolla ajettujen kilometrien lisääminen. Mikäli olet käyttänyt julkista liikennettä ja haluat anoa korvauksia matkalipuista, siirry tämän ohjeen kohtaan "5. Korvaukset matkalipuista". Mikäli haluat laskuttaa ajetuista kilometreistä, jatka tätä ohjetta kohtaan "3. Korvaukset kilometreistä".

#### 3. Korvaukset kilometreistä

Olet nyt matkalaskupohjan alussa ja sinun tulee lisätä matkaasi liittyvät ajot. Sivun yläreunassa näet antamasi henkilötiedot ja Savo-Karjalan maanpuolustuspiirin sitoutuneiden organisaation. Matkalaskun tekoon sisältyy viisi (5) vaihetta ja ne on kuvattu nuolilla sivun keskivaiheilla. Vihreällä merkitty "1. Matkat ja ajot" on nyt avoinna.

| Visma M2                        | Laskut            | Liitteet                                           |                                    | $\bowtie$         | Matti Meikäläinen<br>Maanpuolustuskoulu 🗸 ⑦ 🕛 |
|---------------------------------|-------------------|----------------------------------------------------|------------------------------------|-------------------|-----------------------------------------------|
| 🕑 Palaa edellise                | lle näytölle lähe | ttämättä tietoja käsiteltäväks                     | si                                 |                   |                                               |
| 📝 Matkala                       | sku               |                                                    |                                    |                   |                                               |
| S Ylämyll                       | ٧                 |                                                    |                                    |                   | ۲                                             |
| Laskun henkilö<br>Laskun organi | i<br>saatio       | Matti Meikäläinen(90000<br>Sitoutuneet 9000 (9999) | <b>0</b> , Sitoutuneet 9000 (9999) |                   |                                               |
| 1. Matkat ja aj                 | ot                | 2. Kulut                                           | 3. Ateriat                         | 4. Tiliöinti 🔼    | 5. Vahvista 🛕                                 |
| Lisää                           | ×                 | Tusi matka                                         |                                    | Laskun yhteenveto | 0,00 EUR ~                                    |
| 🕑 Matka 1                       | Ylämylly          |                                                    |                                    |                   |                                               |
| To 16.02.2023                   |                   |                                                    |                                    |                   | $( \mathbf{f} )$                              |
| 08:00 M                         | atkalle lähtö     | (Suomi)                                            |                                    |                   |                                               |
| Pe 17.02.2023                   |                   |                                                    |                                    |                   | (  e )                                        |
| 18:00 M                         | atkan päättyn     | ninen                                              |                                    |                   |                                               |
|                                 |                   |                                                    |                                    |                   | Seuraava 🏵                                    |
| 🕞 Palaa edellise                | lle näytölle lähe | ttämättä tietoja käsiteltäväks                     | i l                                |                   |                                               |
| 3.23.2.2246                     |                   |                                                    | VISMA                              |                   | Anna palautetta 🔳 Suomi                       |

Kohdassa "Matka 1" näet matkasi lähtöpäivän (Matkalle lähtö) ja paluupäivän (Matkan päättyminen). Mikäli matkasi on useamman päivän mittainen, näet lähdön ja paluun väliin sijoittuvat päivät myös tässä listauksessa. Merkitse jokaiselle päivälle kurssiin / koulutukseen liittyvät ajosi klikkaamalla kyseisen päivän kohdalta oikeasta reunasta pyöreää sinistä "+" painiketta.

| 🗾 Matkalasku                          |                                                      |                           |                   | 🗗 💬 🕒 🖉                   |
|---------------------------------------|------------------------------------------------------|---------------------------|-------------------|---------------------------|
| Ylämylly                              |                                                      |                           |                   |                           |
| Laskun henkilö<br>Laskun organisaatio | Matti Meikäläinen(900000)<br>Sitoutuneet 9000 (9999) | , Sitoutuneet 9000 (9999) |                   |                           |
| 1. Matkat ja ajot                     | 2. Kulut                                             | 3. Ateriat                | 4. Tiliöinti 🔼    | 5. Vahvista 🛕             |
| Lisää ~                               | 🏹 Uusi matka                                         |                           | Laskun yhteenveto | 0,00 EUR  ~               |
| 🛇 Matka 1 Ylämylly                    |                                                      |                           |                   |                           |
| To 16.02.2023                         |                                                      |                           |                   | ( )                       |
| 08:00 Matkalle lähtö                  | (Suomi)                                              |                           |                   | Lisää                     |
| Pe 17.02.2023                         |                                                      |                           |                   | Ajo                       |
| 18:00 Matkan päättyi                  | minen                                                |                           |                   |                           |
|                                       |                                                      |                           |                   | Seuraava 🏵                |
| 😌 Palaa edelliselle näytölle lähe     | ettämättä tietoja käsiteltäväksi                     |                           |                   |                           |
| 3.23.2.2246                           |                                                      | 💊 VISMA                   |                   | Anna palautetta 🛛 🞛 Suomi |

Valitse seuraavaksi "Ajo".

Pääset nyt "Lisää ajo" -näkymään. Täytä tähän kaikki ajoon liittyvät tiedot huolellisesti. Punaisella tähdellä merkityt kohdat ovat pakollisia. Katso ohjeet täyttämiseen tämän kuvan alta.

| 🗾 Matkalasku                          |                                 |          |                     |              |          |         | $\Phi \odot \odot \emptyset$ |
|---------------------------------------|---------------------------------|----------|---------------------|--------------|----------|---------|------------------------------|
| O Ylämylly                            | Lisää ajo                       |          |                     |              |          |         | ۲                            |
| Laskun henkilö<br>Laskun organisaatio | * Päivä<br>* Ajetut kilometrit  |          | 16.02.2023          | km           |          |         |                              |
| 1. Matkat ja ajot                     | * Kulkuneuvo                    |          | Oma auto - toimijat |              | ~        |         | A                            |
| Lisää v                               | * Ajoreitti                     |          |                     |              | 1        |         | 0,00 EUR ~                   |
| 😔 Matka 1 Ylämy                       | Lisähenkilöt                    |          |                     |              |          |         | ۲                            |
| To 16.02.2023                         | # * Kilometrit                  | * Nimi   |                     | Organisaatio |          |         | +                            |
| 08:00 Matkalle                        | li i                            |          |                     |              |          | (+)     |                              |
| Pe 17.02.2023                         |                                 |          |                     | _            |          |         | (+)                          |
| Edellinen                             |                                 |          | I                   | isää toinen  | Tallenna | Peru    | Seuraava 🏵                   |
| 🕞 Palaa edelliselle näytö             | lle lähettämättä tietoja käsite | ltäväksi |                     |              |          |         |                              |
| 3.23.2.2246                           |                                 |          | <b>N</b>            | SWV          |          | Anna pa | lautetta 🎛 Suomi             |

Päivä = Päivämäärä, jolloin kyseinen ajo tapahtui. Esimerkiksi kotoa koulutuspaikalle.

**Ajetut kilometrit** = Ajamasi matka yhteen suuntaan. Pyri aina käyttämään suoria reittejä. Jos olet jostain syystä poikennut reitiltä, merkitse tähän se kilometrimäärä mikä on kotoasi kurssin / koulutuksen järjestämispaikalle. Katso tarvittaessa tarkempi kilometrimäärä vaikka Google Mapsista.

Kulkuneuvo = Tämä kohta on valmiiksi täytetty "Oma auto – toimijat". Sinun ei tarvitse muokata sitä.

Ajoreitti = Kirjoita tähän selkeästi ajamasi reitti. Eli esimerkiksi kotiosoitteesta koulutuspaikan osoitteeseen.

**Lisähenkilöt** = Voit ohittaa tämän kohdan, sillä lisähenkilöiden kuljettaminen ei vaikuta toimijoiden matkakorvauksiin. Kimppakyydeissä vain autoa kuljettanut / auton omistaja saa korvaukset.

| 🖉 Matkalasku                          |                                    |        |                                                                                                    |            | ₱₽₽ <i>₡</i>           |
|---------------------------------------|------------------------------------|--------|----------------------------------------------------------------------------------------------------|------------|------------------------|
| O Ylämylly                            | Lisää ajo                          |        |                                                                                                    |            | ۲                      |
| Laskun henkilö<br>Laskun organisaatio | * Päivä                            |        | 16.02.2023                                                                                                    |            |                        |
|                                       | * Ajetut kilometrit                |        | 40 km                                                                                                    |            |                        |
| 1. Matkat ja ajot                     | * Kulkuneuvo                       |        | Oma auto - toimijat 🔹 🗸                                                                                       |            | A                      |
| Lisää v                               | * Ajoreitti                        |        | Koti (Esimerkkikatu 1 A 2, 80123 Esimerkkilä) - Ylämyllyn<br>varastoalue (Paloaukeantie 10 A, 80400 Ylämylly) |            | 0,00 EUR ~             |
| 🛇 Matka 1 Ylämy                       | Lisähenkilöt                       |        |                                                                                                    |            |                        |
| To 16.02.2023                         | # * Kilometrit                     | * Nimi | Organisaatio                                                                                                  | Θ          | +                      |
| 08:00 Matkalle                        | le le                              |        |                                                                                                    | (+)        |                        |
| Pe 17.02.2023                         |                                    |        |                                                                                                    | <u> </u>   | (+)                    |
| 18:00 Matkan p                        | ić                                 |        | Lisää toinen Tallenna                                                                                         | Peru       |                        |
|                                       |                                    |        |                                                                                                    |            | Seuraava 🏵             |
| e Palaa edelliselle näytö             | lle lähettämättä tietoja käsiteltä | äväksi |                                                                                                    |            |                        |
| 3.23.2.2246                           |                                    |        | 💊 VISMA                                                                                                    | Anna palau | i <u>tetta</u> 🎛 Suomi |

Kun olet täyttänyt kaikki kohdat, klikkaa "Tallenna".

Olet nyt lisännyt yhden ajon. Lisää kaikki muutkin kurssiin / koulutukseen liittyvät ajot samalla tavalla, eli esimerkiksi kotimatka. Muista kirjata ajoreitti siten, että viimeinen matkasi päättyy kotiin ja se on matkasi viimeisenä päivänä.

| Visma M2                         | Laskut            | Liitteet                                    |                                |          |                   | Matti Meikäläin<br>Maanpuolustusko | en<br>pulu v | 0         |
|----------------------------------|-------------------|---------------------------------------------|--------------------------------|----------|-------------------|------------------------------------|--------------|-----------|
| 🕞 Palaa edellise                 | lle näytölle lähe | ttämättä tietoja käsiteltä                  | väksi                          |          |                   |                                    |              |           |
| 🕖 Matkala                        | sku               |                                             |                                |          |                   |                                    | ₽;           | D 🖉       |
| Ylämyll                          | У                 |                                             |                                |          |                   |                                    |              |           |
| Laskun henkilö<br>Laskun organi: | i<br>saatio       | Matti Meikäläinen(90<br>Sitoutuneet 9000 (9 | 00000, Sitoutuneet 900<br>999) | 0 (9999) |                   |                                    |              |           |
| 1. Matkat ja aj                  | ot                | 2. Kulut                                    | > 3.7                          | Ateriat  | 4. Tiliöinti 🧉    | 5. Vahvista                        | <b>A</b>     |           |
| Lisää                            | ~                 | 🔏 Uusi matka                                |                                |          | Laskun yhteenveto |                                    | 00,00 E      | UR ~      |
| 🕑 Matka 1                        | Ylämylly          |                                             |                                |          |                   |                                    |              |           |
| To 16.02.2023                    |                   |                                             |                                |          |                   |                                    |              | $( \pm )$ |
| 08:00 M                          | atkalle lähtö     | (Suomi)                                     |                                |          |                   |                                    |              |           |
| 🕑 Ajo 40 kr                      | n Oma auto - 1    | toimijat                                    |                                |          |                   |                                    | 00,00 EUR    |           |
| Pe 17.02.2023                    |                   |                                             |                                |          |                   |                                    |              | (+)       |
| 🕑 Ajo 40kr                       | n Oma auto - 1    | toimijat                                    |                                |          |                   |                                    | 00,00 EUR    |           |
| 18:00 M                          | atkan päättyn     | ninen                                       |                                |          |                   |                                    |              |           |
|                                  |                   |                                             |                                |          |                   |                                    | Seura        | iava 🏵    |
| Palaa edellise                   | lle näytölle lähe | ttämättä tietoja käsiteltä                  | väksi                          |          |                   |                                    |              |           |
| 3.23.2.2246                      |                   |                                             |                                | 💊 VISMA  |                   | Anna pala                          | utetta 🎟 S   | uomi      |

Kun olet lisännyt kaikki matkaasi liittyvät ajot, ilmestyvät ne matkaasi. Järjestelmä laskee kilometrikorvauksen suoraan antamiesi tietojen perusteella ja se näkyy vihreällä sivun oikeassa laidassa. Tässä esimerkissä summa on 00,00 euroa, mutta todellisuudessa summa vaihtelee ilmoittamiesi tietojen perusteella. Kun olet lisännyt kaikki ajot, klikkaa "**Seuraava**".

Olet nyt kohdassa 2. Kulut. Mikäli olet kulkenut vain omalla autolla, sinun ei tarvitse huomioida tätä. Mikäli haluat laskuttaa julkisen liikenteen matkalippukuluja, siirry tämän ohjeen kohtaan "5. Korvaukset matkalipuista". Jos olet ostanut omalla rahalla sovitusti jotain kurssiin liittyvää aineistoa tai materiaalia, sinun tulee täyttää erillinen kululasku ja ottaa yhteys koulutussihteeriin. Muussa tapauksessa voit jatkaa eteenpäin klikkaamalla "**Seuraava**".

| Visma M2                        | Laskut            | Liitteet                                            |                            |                   | Matti Meikäläinen<br>Maanpuolustuskoulu ~ | ?         | $\bigcirc$       |
|---------------------------------|-------------------|-----------------------------------------------------|----------------------------|-------------------|-------------------------------------------|-----------|------------------|
| Palaa edellise                  | lle näytölle lähe | etämättä tietoja käsiteltäväksi                     |                            |                   |                                           |           |                  |
| 🗾 Matkala                       | sku               |                                                     |                            |                   | Ð                                         | -<br>     | 0                |
| Ylämyl                          | ly                |                                                     |                            |                   |                                           |           |                  |
| Laskun henkild<br>Laskun organi | i<br>saatio       | Matti Meikäläinen(900000<br>Sitoutuneet 9000 (9999) | ), Sitoutuneet 9000 (9999) |                   |                                           |           |                  |
| 1. Matkat ja aj                 | ot                | 2. Kulut                                            | 3. Ateriat                 | 4. Tiliõinti 4    | 5. Vahvista 🛕                             |           |                  |
| Lisää                           | ~                 |                                                     |                            | Laskun yhteenveto | 1                                         | 00,00 EUR | ~                |
| 🕑 Matka 1                       | Ylämylly          |                                                     |                            |                   |                                           |           |                  |
| To 16.02.2023                   |                   |                                                     |                            |                   |                                           |           | $\oplus$         |
| 08:00 M                         | atkalle lähtö     | (Suomi)                                             |                            |                   |                                           |           |                  |
| Ajo 40 kr                       | n Oma auto -      | toimijat                                            |                            |                   | 00,00                                     | EUR       |                  |
| Pe 17.02.2023                   |                   |                                                     |                            |                   |                                           |           | $( \mathbf{f} )$ |
| Ajo 40 kr                       | n Oma auto -      | toimijat                                            |                            |                   | 00,00                                     | EUR       |                  |
| 18:00 M                         | atkan päättyr     | ninen                                               |                            |                   |                                           | $\sim$    |                  |
| Edelliner                       | ı                 |                                                     |                            |                   |                                           | Seuraav   | a 🧿              |
| Palaa edellise                  | lle näytölle lähe | ettämättä tietoja käsiteltäväks                     | i.                         |                   |                                           |           |                  |
| 3.23.2.2246                     |                   |                                                     | 💊 VISMA                    |                   | Anna palautetta                           | B Suon    | ni               |

Olet nyt kohdassa 3. Ateriat. Tässä kohdassa sinun tulee muuttaa "Päivärahat" kohta muotoon "Ei". Tämä tapahtuu klikkaamalla päivärahojen kohdalla olevaa vihreää "kytkintä". Tallenna muutokset klikkaamalla vihreällä pohjalla näkyvää painiketta "**Tallenna muutokset**".

| Visma M2                               | Laskut             | Liitteet                                           |                           |                    | $\bowtie$         | Matti Meikäläinen<br>Maanpuolustuskoulu 🗸 | 0 0           |
|----------------------------------------|--------------------|----------------------------------------------------|---------------------------|--------------------|-------------------|-------------------------------------------|---------------|
| Palaa edellise                         | lle näytölle lähet | tänättä tietoja käsite                             | ltäväksi                  |                    |                   |                                           |               |
| 🖉 Matkala                              | isku               |                                                    |                           |                    |                   | Ð                                         | 💬 🖸 🥔         |
| ⊘ Ylämy                                | lly                |                                                    |                           |                    |                   |                                           |               |
| Laskun henkil<br>Laskun organi         | ö<br>saatio        | Matti Meikäläinen<br>Sitoutuneet 9000              | (900000), Sitou<br>(9999) | tuneet 9000 (9999) |                   |                                           |               |
| 1. Matkat ja aj                        | ot                 | 2. Kulut                                           |                           | 3. Ateriat         | 4. Tiliöinti 🧲    | 5. Vahvista 🛕                             |               |
|                                        |                    |                                                    |                           |                    | Laskun yhteenveto | 0                                         | 0,00 EUR ~    |
|                                        |                    |                                                    |                           |                    | Peruu             | ta muutokset Tallen                       | na muutokset  |
| 🕑 Matka 1                              | Ylämylly           |                                                    |                           |                    |                   | Pier                                      | iennä matka 🔨 |
| Matkavuoro                             | kausi              |                                                    | Kesto                     | Ilmaiset ateriat   | Ateriakorvaukset  |                                           | Summa         |
| 1. To 16.02. O<br>Päivärahat<br>Selite | 8:00 - Pe 17.02.   | <b>08:00</b><br>Yömatkaraha<br><i>Ei selitettä</i> | 24 t<br>Ei                | 0 1 2              | 0 1 2             |                                           | 0,00 EUR      |
| Matkavuoro                             | kausi              |                                                    | Kesto                     | Ilmaiset ateriat   | Ateriakorvaukset  |                                           | Summa         |
| 2. Pe 17.02. C<br>Päivärahat           | 98:00 - Pe 17.02.  | 18:00<br>Yömatkaraha                               | 10 t<br>Ei                | 0 1 2              | 0 1 2             |                                           | 0,00 EUR      |
| 0.000                                  |                    | ar sentens                                         |                           |                    | Peruu             | ta muutokset                              | na muutokset  |
| ( Edelline                             | n                  |                                                    |                           |                    |                   |                                           | euraava (-)   |
| Palaa edellise                         | lle näytölle lähet | tämättä tietoja käsite                             | ltäväksi                  |                    |                   |                                           |               |
| 3.23.2.2246                            |                    |                                                    |                           | 💊 VISMA            |                   | Anna palautetta                           | B Suomi       |

Varmistu, että "Päivärahat" kohta jää harmaaksi Ei klikkaamalla "**Seuraava**".

| ennen kuin siirr | yt seuraavaan kohtaan |
|------------------|-----------------------|
|------------------|-----------------------|

| sma M2 Lasku                            | ut Liitteet                           |                                    |                    |                   | Matti Meikäläinen<br>Maanpuolustuskoulu | 0              |
|-----------------------------------------|---------------------------------------|------------------------------------|--------------------|-------------------|-----------------------------------------|----------------|
| Palaa edelliselle näytölle              | e lähettänättä tietoja käsite         | eltäväksi                          |                    |                   |                                         |                |
| 🖉 Matkalasku                            |                                       |                                    |                    |                   | ¢                                       | , ⊕ ⊕          |
| S Ylämylly                              |                                       |                                    |                    |                   |                                         | (              |
| Laskun henkilö<br>Laskun organisaatio   | Matti Meikäläinen<br>Sitoutuneet 9000 | (90000 <b>0</b> ), Sitou<br>(9999) | tuneet 9000 (9999) |                   |                                         |                |
| 1. Matkat ja ajot                       | 2. Kulut                              |                                    | 3. Ateriat         | 4. Tiliöinti 🦪    | 5. Vahvista 🛕                           | 0              |
|                                         |                                       |                                    |                    | Laskun yhteenveto |                                         | 00,00 EUR      |
|                                         |                                       |                                    |                    | Peruuta           | muutokset Ta                            | llenna muutoks |
| Matka 1 Ylämylly                        |                                       |                                    |                    |                   |                                         | Pienennä matka |
| Matkavuorokausi                         |                                       | Kesto                              | llmaiset ateriat   | Ateriakorvaukset  |                                         | Summa          |
| 1. To 16.02. 08:00 - Pe 1<br>Päivärahat | Ei Yömatkaraha<br>Ei selitettä        | 24 t<br>Ei                         | 0 1 2              | 0 1 2             |                                         | 0,00 E         |
| Matkavuorokausi                         |                                       | Kesto                              | llmaiset ateriat   | Ateriakorvaukset  |                                         | Summa          |
| 2. Pe 17.02. 08:00 - Pe 1               | 17.02. 18:00                          | 10 t                               | 0 1 2              | 0 1 2             |                                         | 0,00 E         |
| Päivärahat                              | Ei Yömatkaraha                        | Ei                                 |                    |                   |                                         |                |
| / Selite                                | Ei selitettä                          |                                    |                    |                   |                                         |                |
|                                         |                                       |                                    |                    | Peruuta           | muutokset Ta                            | llenna muutoks |
| ) Edellinen                             |                                       |                                    |                    |                   | (                                       | Seuraava       |
| Palaa edelliselle näytölle              | e lähettämättä tietoja käsite         | eltäväksi                          |                    |                   |                                         |                |
|                                         |                                       |                                    |                    |                   |                                         |                |

#### 4. Tiliöinti

Olet nyt kohdassa 4. Tiliöinti. Tässä kohdassa sinun tulee kiinnittää jokainen ajosi / kulusi johonkin kulutoimintoon eli kurssiin / koulutukseen. Tämä on kaikista helpointa toteuttaa oletustiliöinnin kautta. Klikkaa vihreällä pohjalla näkyvää kohtaa "Laskun oletustiliöinti 100,00 % Savo-Karjala piiri".

| Visma M2                      | Laskut               | Liitteet                                             |                        |         |                   | $\boxtimes$ | Matti Meikäläinen<br>Maanpuolustuskoulu v | ?        | (                |
|-------------------------------|----------------------|------------------------------------------------------|------------------------|---------|-------------------|-------------|-------------------------------------------|----------|------------------|
| ) Palaa edellis               | elle näytölle lähe   | tnättä tietoja käsiteltäväksi                        | i                      |         |                   |             |                                           |          |                  |
| 🚺 Matkala                     | asku                 |                                                      |                        |         |                   |             | 8                                         |          | (II)             |
| → Ylämy                       | lly                  |                                                      |                        |         |                   |             | D                                         | Yr V     |                  |
|                               |                      |                                                      |                        |         |                   |             |                                           |          | 0                |
| Laskun henkil<br>Laskun organ | lö<br>isaatio        | Matti Meikäläinen (900000<br>Sitoutuneet 9000 (9999) | 0), Sitoutuneet 9000 ( | (9999)  |                   |             |                                           |          |                  |
| 1 Matkat ia a                 | ict                  | 2 Kulut                                              | 2                      | Atoriat | 4 Tiliäinti       |             | 5 Vahvista                                |          |                  |
|                               | jot                  | 2. Kulut                                             |                        | Atenat  | 4. 11101111       |             | J. Valivista                              |          |                  |
|                               |                      |                                                      |                        |         | Laskun yhteenveto |             |                                           | 00,00EUR | ~                |
| 🛕 Tarkista                    | tiliöinti ja täyden  | nä tiedot.                                           |                        |         |                   |             |                                           |          |                  |
| Laskun oletu                  | istiliöinti          |                                                      | _                      |         |                   |             |                                           |          |                  |
| 100.0                         | 00% Plirit           |                                                      |                        |         |                   |             |                                           |          |                  |
|                               | Savo-Kar             | jala piiri (Savo-Karjala piiri)                      |                        |         |                   |             |                                           |          |                  |
| 🕑 Matka T                     | Ylämylly             |                                                      |                        |         |                   |             |                                           |          |                  |
| To 16.02.2023                 |                      |                                                      |                        |         |                   |             |                                           |          |                  |
| 🛕 Syötä ka                    | aikki pakolliset til | iöintitekijät.                                       |                        |         |                   |             |                                           |          | 0                |
| 🕑 Kilomet                     | rikorvaus 40 kr      | n Oma auto - toimijat                                |                        |         |                   |             |                                           | 0,00 EUR | $( \mathbf{+} )$ |
| Tiliöinti:                    | oletus               |                                                      |                        |         |                   |             | Summa                                     | 0,00 EUR |                  |
| Pe 17.02.2023                 |                      |                                                      |                        |         |                   |             |                                           |          |                  |
| 🛕 Syötä ka                    | aikki pakolliset til | iöintitekijät.                                       |                        |         |                   |             |                                           |          | 0                |
| 🕑 Kilomet                     | rikorvaus 40 kr      | n Oma auto - toimijat                                |                        |         |                   |             |                                           | 0,00 EUR | $( \mathbf{f} )$ |
| Tiliöinti:                    | oletus               |                                                      |                        |         |                   |             | Summa                                     | 0,00 EUR |                  |
| € Edelline                    | n                    |                                                      |                        |         |                   |             |                                           | Seuraav  | ra Э             |
| 🛞 Palaa edellis               | elle näytölle lähe   | ttämättä tietoja käsiteltävä                         | ksi                    |         |                   |             |                                           |          |                  |
| 3.23.2.2246                   |                      |                                                      |                        | 💊 VISMA |                   |             | Anna palautett                            | a 🎛 Suor | ni               |

Täytä nyt laskun oletustiliöinti oheisten ohjeiden mukaisesti.

Piirit = Savo-Karjala piiri (Savo-Karjala piiri). Tämän pitäisi olla automaattisesti oikein.

**Toiminto** = Kurssinumero. Kurssinumero on ilmoitettu erillisessä matkalaskuinfossa, mutta löydät sen myös omalta MPK-kortiltasi. Huomioi että kurssinumero on muotoa 0000 00 00000 ja välilyönnit ovat kurssinumeroon kuuluvia osia, älä siis pyyhi niitä pois.

**PLM / VARTU / MUU** = Kulujen kohdistukseen liittyvä valinta. <u>Valitse PLM2025 ellei matkakorvausinfossa ole</u> toisin ohjeistettu. Jätä muut kohdat tyhjäksi.

| 1. Matkat ja ajot                            | 3 Atoriat A Tiliõisti 🕢                 | 5 Vahvieta |              |
|----------------------------------------------|-----------------------------------------|------------|--------------|
| Laskun oletustiliöinti                       |                                         |            |              |
|                                              |                                         | -3         | 00,00 EUR ~  |
| A Tarkista tiliöinti ja 1 * Piirit           | Savo-Karjala piiri (Savo-Karjala piiri) |            |              |
| Laskun oletustiliöinti * Toiminto            |                                         | Ē          |              |
| 100.00% PLM                                  |                                         | Ð          |              |
| VARTU                                        |                                         | Ð          |              |
| Matka 1 Ylämy MUU                            |                                         | Ð          |              |
| To 16.02.2023                                |                                         | -          |              |
|                                              |                                         |            | 0.00 FUR (+) |
| Tiliöinti: oletus                            | Tallenna                                | Peru       | na 0,00 EUR  |
| Pe 17.02.2023                                |                                         |            |              |
| A Syötä kaikki pakolliset tiliöintitekijät.  |                                         |            | 0            |
| 🛇 Kilometrikorvaus 40 km Oma auto - toimijat |                                         |            | 0,00 EUR 🛨   |
| Tiliõinti: oletus                            |                                         | Summa      | 0,00 EUR     |

Varmista, että valitset oikean kurssinumeron.

| 1. Matkat ja ajot       | 2 Kulut                   | 3 Atorist            | 4 Tiliõinti 🦱       | 5 Vahvieta |             |
|-------------------------|---------------------------|----------------------|---------------------|------------|-------------|
|                         | Laskun oletustiliöinti    |                      |                     |            |             |
|                         |                           |                      |                     | -5         | 00,00 EUR 🗸 |
| 🛕 Tarkista tiliöinti ja | * Piirit                  | Savo-Karjala piiri ( | Savo-Karjala piiri) |            |             |
| Laskun oletustiliöinti  | * Toiminto                |                      |                     |            |             |
| 100,00%                 | PLM                       | Q 0000 0             | 0 00000             |            |             |
| 30                      | VARTU                     | 0000 00 00000        | (0000 00 00000)     |            |             |
| Matka 1 Ylämy           | MUU                       |                      |                     | EQ         |             |
| To 16.02.2023           |                           |                      |                     |            |             |
| A Syötä kaikki pakol    |                           |                      |                     |            | 0           |
| Kilometrikorvaus        |                           |                      |                     |            | 0,00 EUR 🛨  |
| Tiliöinti: oletus       |                           |                      | Tallenna            | Peru n     | na 0,00 EUR |
| Pe 17.02.2023           |                           |                      |                     |            |             |
| 🛕 Syötä kaikki pakol    | liset tiliöintitekijät.   |                      |                     |            | 0           |
| Kilometrikorvaus        | 40 km Oma auto - toimijat |                      |                     |            | 0,00 EUR 🛨  |
| Tiliöinti: oletus       |                           |                      |                     | Summa      | 0,00 EUR    |

Varmista, että valitset PLM2025 ellei matkakorvausinfossa ole toisin ohjeistettu. Jätä VARTU- ja MUU-kohdat tyhjiksi.

| 1. Matkat ja ajot 2. Kulut                  | 3 Atoriat A Tiliðinti 🧖                 | 5 Vahvieta       |
|---------------------------------------------|-----------------------------------------|------------------|
| Laskun oletustiliöinti                      |                                         |                  |
|                                             |                                         | 00,00 EUR ~      |
| 🛕 🐘 Tarkista tiliöinti ja 🔭 Piirit          | Savo-Karjala piiri (Savo-Karjala piiri) |                  |
| Laskun oletustiliöinti * Toiminto           | 0000 00 00000 (0000 00 00000)           | EQ               |
| 100.00% Pur PLM                             | PLM2023 (PLM2023)                       | EQ.              |
| VARTU                                       |                                         |                  |
| Matka 1 Ylämy MUU                           |                                         |                  |
| To 16.02.2023                               |                                         |                  |
| 🛕 Syötä kaikki pakol                        |                                         |                  |
| 🕑 Kilometrikorvaus                          |                                         | 0,00 EUR 🔶       |
| TiliöInti: oletus                           | Tallenna                                | Peru ma 0,00 EUR |
| Pe 17.02.2023                               |                                         |                  |
| 🛕 Syötä kaikki pakolliset tiliöintitekijät. |                                         | 0                |
| Skilometrikorvaus 40 km Oma auto - toimijat |                                         | 0,00 EUR +       |
| Tiliöinti: oletus                           |                                         | Summa 0,00 EUR   |

Kun olet täyttänyt tarvittavat tiedot, valitse "Tallenna".

Kun olet täyttänyt oletustiliöintiin kaikki tarvittavat tiedot, järjestelmä automaattisesti liittää ne kaikkiin kohtiin. Tässä esimerkissä summa on joka kohdassa 00,00 euroa, mutta todellisuudessa summa vaihtelee ilmoittamiesi tietojen perusteella.

| Visma M2                       | Laskut                       | Liitteet                                           |                                           |                   | Matti Meikäläinen<br>Maanpuolustuskoulu 🗸 | . 7       | $\bigcirc$ |
|--------------------------------|------------------------------|----------------------------------------------------|-------------------------------------------|-------------------|-------------------------------------------|-----------|------------|
| Palaa edellise                 | elle näytölle lähe           | etnättä tietoja käsiteltäväks                      | si                                        |                   |                                           |           |            |
| 🗾 Matkala                      | asku                         |                                                    |                                           |                   | Ð                                         | ç@ D      | 0          |
| ⊘ Ylämy                        | lly                          |                                                    |                                           |                   |                                           |           |            |
| Laskun henkil<br>Laskun organi | ö<br>isaatio                 | Matti Meikäläinen(90000<br>Sitoutuneet 9000 (9999) | 00, Sitoutuneet 9000 (9999)<br>)          |                   |                                           |           |            |
| 1. Matkat ja aj                | jot                          | 2. Kulut                                           | 3. Ateriat                                | 4. Tiliöinti      | 5. Vahvista                               |           |            |
|                                |                              |                                                    |                                           | Laskun yhteenveto |                                           | 00,00EUR  | ~          |
| Laskun oletu                   | stiliöinti                   |                                                    |                                           |                   |                                           |           |            |
| 100,0                          | 00% Piirit<br>Savo-Kar       | jala piiri (Savo-Karjala piiri                     | Toiminto<br>0000 00 00000 (0000 00 00000) |                   |                                           |           |            |
| 🕑 Matka 1                      | Ylämylly                     |                                                    |                                           |                   |                                           |           |            |
| To 16.02.2023                  |                              |                                                    |                                           |                   |                                           |           |            |
| Silometr                       | rikorvaus 40 kr              | m Oma auto - toimijat                              |                                           |                   |                                           | 0,00 EUR  | (  e )     |
| Tiliöinti: (                   | oletus                       |                                                    |                                           |                   | Summa                                     | 0,00 EUR  |            |
| Pe 17.02.2023                  |                              |                                                    |                                           |                   |                                           |           |            |
| 😔 Kilometr                     | rikorvaus <mark>40</mark> kr | m Oma auto - toimijat                              |                                           |                   |                                           | 0,00 EUR  | <b>(</b>   |
| Tiliöinti: (                   | oletus                       |                                                    |                                           |                   | Summa                                     | 0,00 EUR  | _          |
| € Edelline                     | n                            |                                                    |                                           |                   |                                           | Seuraav   | a 🔿        |
| Palaa edellise                 | elle näytölle lähe           | ttämättä tietoja käsiteltävä                       | äksi                                      |                   |                                           |           |            |
| 3.23.2.2246                    |                              |                                                    | 💊 VISMA                                   |                   | <u>Anna palautet</u>                      | ta 🎛 Suor | ni         |

Varmista, että yhdessäkään tiliöintikohdassa ei näy oranssia varoituskolmiota. Jos näkyy, sinun tulee käydä kohdentamassa ajo / kulu oikealle kurssinumerolle kuten edellä ohjeistettiin.

Kun kaikki tiedot on syötetty ja näkymässä ei ole varoituskolmioita, klikkaa "Seuraava".

Olet nyt matkalaskun viimeisellä sivulla. Näet tässä yhteenvedon korvauksistasi ja summan, joka sinulle maksetaan, jos korvaushakemuksesi hyväksytään.

Varmista, että "Hyväksyjä" -kohdassa lukee Savo-Karjalan piiripäällikön nimi (Antti Teräväinen). Viestikenttään voit kirjoittaa lyhyet terveiset matkalaskuusi liittyen.

| Visma M2                       | Laskut                   | Liitteet                                            |                            |           |                                               | Matti Meikäläinen<br>Maanpuolustuskoulu ~                                 | 0      | $\bigcirc$ |
|--------------------------------|--------------------------|-----------------------------------------------------|----------------------------|-----------|-----------------------------------------------|---------------------------------------------------------------------------|--------|------------|
| € Palaa edellise               | elle näytölle lähet      | tämättä tietoja käsiteltäväksi                      |                            |           |                                               |                                                                           |        |            |
| 🗾 Matkala                      | asku                     |                                                     |                            |           |                                               | ē                                                                         | ₽D     | Ø          |
| Ylämylly                       |                          |                                                     |                            |           |                                               |                                                                           |        |            |
| Laskun henkil<br>Laskun organi | ö<br>saatio              | Matti Meikäläinen(900000<br>Sitoutuneet 9000 (9999) | ), Sitoutuneet 9000 (9999) |           |                                               |                                                                           |        |            |
| 1. Matkat ja aj                | ot                       | 2. Kulut                                            | 3. Ateriat                 | A. Tilio  | öinti                                         | 5. Vahvista                                                               |        |            |
| Kilometrikor                   | vaukset                  |                                                     |                            | 0,00 EUR  | * Hyväksyjä                                   |                                                                           |        |            |
| Oma auto                       | toimijat 🛈               |                                                     |                            | 0,00 EUR  | Piiri Päällikkö (1234                         | 4)                                                                        | E      | a          |
| Kokonaisk                      | ustannukset              |                                                     |                            | 00,00 EUR | Viesti                                        |                                                                           |        |            |
| Maksetaan                      |                          |                                                     |                            | 00,00 EUR | Heil Tässä matkala<br>liittyen. Toimin siellä | skuni Esimerkkikurssi 1 -kura<br>a kouluttajana.<br>ähetä hyväksyttäväksi | ssiin  |            |
| Edelliner<br>© Palaa edellise  | ר<br>lle näytölle lähet! | tämättä tietoja käsiteltäväksi                      |                            |           |                                               | S                                                                         |        |            |
| 3.23.2.2246                    |                          |                                                     | SURVES NUMBER OF STREET    |           |                                               | <u>Anna palautetta</u>                                                    | 🗄 Suom | ni         |

#### Kun olet valmis, klikkaa "Lähetä hyväksyttäväksi".

| Uusi lasku                   |                           |
|------------------------------|---------------------------|
| Kohdistamattomat ostot (0) 🜒 |                           |
| Keskeneräiset laskut (0)     |                           |
| Hyväksyntäkierroksella (1)   | 00,00 EUR (言)             |
|                              |                           |
|                              |                           |
| 3.23.2.2246 <b>VISMA</b>     | Anna palautetta 🛛 🎛 Suomi |

Matkalaskun lähettämisen jälkeen palaat etusivulle ja näet juuri lähettämäsi laskun kohdassa

"Hyväksyntäkierroksella". Voit kirjautua järjestelmästä ulos klikkaamalla oikean yläkulman 🕐 painiketta.

#### 5. Korvaukset matkalipuista

Jos olet käyttänyt julkisia kulkuneuvoja ja haluat anoa korvauksia matkalipuista, seuraa tätä ohjetta alusta kohtaan "3. Korvaukset kilometreistä" asti. Ohita matkalaskujärjestelmän kohta "1. Matkat ja ajot" ja mene suoraan kohtaan "2. Kulut" ja seuraa tätä ohjetta.

M2-matkalaskuohjelman kohdassa "2. Kulut" voit lisätä kuitit ostamistasi matkalipuista. Ota kuvat tai skannaukset lipuista ennakkoon ennen hakemuksen aloittamista, sillä järjestelmä sulkeutuu itsestään 30 minuutin aikarajan jälkeen.

🖉 Matkalasku 0 9 9 0 C Kuopio Matti Meikäläinen (900000), Sitoutuneet 9000 (9999) Laskun henkilö Sitoutuneet 9000 (9999) Laskun organisaatio 5. Vahvista 🛕 1. Matkat ja ajot 3. Ateriat 👌 4. Tiliöinti 🔼 Lisää  $\sim$ Laskun yhteenveto 0,00 EUR ~ 🕑 Matka 1 Kuopio To 16.02.2023 (+) 08:00 Matkalle lähtö (Suomi) Lisää Pe 17.02.2023 Kulu 18:00 Matkan päättyminen Kulu € Edellinen Seuraava 🔿 e Palaa edelliselle näytölle lähettämättä tietoja käsiteltäväksi 3.23.2.2246 VISMA Anna palautetta 🛛 🞛 Suomi

Lisää kulu klikkaamalla oikean päivän kohdalta "+" -merkkiä ja valitsemalla "Kulu".

Olet nyt Lisää kulu -näkymässä. Täytä kulutiedot huolellisesti. Punaisella tähdellä merkityt kohdat ovat pakollisia. Katso ohjeet täyttämiseen tämän kuvan alta.

| Matkalasku                            |                                         |                            |                       |        |                    |
|---------------------------------------|-----------------------------------------|----------------------------|-----------------------|--------|--------------------|
| 🕞 Kuopio                              | Lisää kulu                              |                            |                       |        |                    |
| Laskun henkilö<br>Laskun organisaatio | * Päivä<br>* Kululaji                   | 16.02.2023                 |                       | 2      |                    |
| 1. Matkat ja ajot                     | * Maksuväline                           | Käteinen                   |                       | ~      | Δ                  |
|                                       | * Valuuttasumma                         | 0,00                       | EUR Euro 🗸            |        |                    |
| Lisää ~                               | * Valuuttakurssi                        | 1                          |                       |        | 0,00 EUR ~         |
| Matka 1 Kuopio                        | Summa                                   | 0,00 EUR                   |                       |        |                    |
| To 16.02.2023                         | Selite                                  |                            |                       |        | (+)                |
| 08:00 Matkalle I                      |                                         | Persona en como en como en |                       | li.    |                    |
| Pe 17.02.2023                         | Kulun tyyppi                            | Valitse kululaji           |                       |        | (+)                |
| 18:00 Matkan p                        |                                         | r                          | Lisää toinon Tallonna | Portu  |                    |
| Edellinen                             |                                         | l                          |                       | Feid   | Seuraava 🏵         |
| 💮 Palaa edelliselle näytöl            | lle lähettämättä tietoja käsiteltäväksi |                            |                       |        |                    |
| 3.23.2.2246                           |                                         | 0                          | VISMA                 | Anna p | palautetta 🔳 Suomi |

Päivä = Päivä, jolloin kyseinen matka tapahtui. Esimerkiksi juna Helsingistä Joensuuhun.

**Kululaji** = Valitse oikea kululaji. MPK korvaa pääsääntöisesti vain matkalippukuluja, joten jos sinun tarvitsee valita jokin muu kuin kohta "Matkaliput" ole yhteydessä koulutussihteeriin.

Maksuväline = Valitse "Käteinen" riippumatta siitä maksoitko matkasi käteisellä tai pankkikortilla.

Valuuttasumma = Syötä matkalippusi hinta euroina.

Valuuttakurssi = Tämä on automaattisesti 1, sinun ei tarvitse muuttaa sitä.

**Summa** = Summa päivittyy automaattisesti näyttämään ilmoittamaasi matkalipun hintaa euroina. Tarkista, että summa on oikein.

**Selite** = Kirjoita tähän tarkempi selvitys matkastasi. Esimerkiksi "Junalippu Pieksämäki – Kuopio". Tarkemmat tiedot kurssista mihin osallistut, ilmoitettiin kohdassa 2. Matkalaskun luominen.

| 🖉 Matkalasku                          |                                       |                  |                       |      | ₫ 💬 🗩 🥒                   |
|---------------------------------------|---------------------------------------|------------------|-----------------------|------|---------------------------|
| 🛞 Kuopio                              | Lisää kulu                            |                  |                       |      |                           |
| Laskun henkilö<br>Laskun organisaatio | * Päivä<br>* Kululaji                 | 16.02.2023       |                       |      |                           |
| 1. Matkat ja ajot                     | * Maksuväline                         | Käteinen 🗸       |                       |      |                           |
|                                       | * Valuuttasumma                       | 0,00             | EUR Euro 🗸            |      |                           |
| Lisää 🗸                               | * Valuuttakurssi                      | 1                |                       |      | 0,00 EUR ~                |
| Matka 1 Kuopio                        | Summa                                 | 0,00 EUR         |                       |      |                           |
| To 16.02.2023                         | * Selite                              | Junalippu Pieksä | imäki - Kuopio        |      | (+)                       |
| 08:00 Matkalle la                     |                                       |                  |                       | 11.  |                           |
| Pe 17.02.2023                         | Kulun tyyppi                          | Kotimaan kulu    |                       |      | (+)                       |
| 18:00 Matkan pa                       |                                       | _                |                       |      |                           |
| Edellinen                             |                                       |                  | Lisää toinen Tallenna | Peru | Seuraava 🏵                |
| 🕞 Palaa edelliselle näytöll           | e lähettämättä tietoja käsiteltäväksi |                  |                       |      |                           |
| 3.23.2.2246                           |                                       | 0                | /ISMA                 |      | Anna palautetta 🛛 🖶 Suomi |

Kulun tyyppi = Jätä huomioitta, ei tarvitse muuttaa.

Varmista, että täytit huolellisesti kaikki kohdat. Ohessa esimerkki, jossa summa on 00,00 €, mutta todellisuudessa summa vaihtelee riippuen ilmoittamastasi matkakuluista.

Kun olet täyttänyt kaikki kohdat, klikkaa "Tallenna".

| 🕖 Matkalasku                          |                                                     |                            |                   | ₽ 🤤 🖞         | ) @              |
|---------------------------------------|-----------------------------------------------------|----------------------------|-------------------|---------------|------------------|
| 🛇 Kuopio                              |                                                     |                            |                   |               |                  |
| Laskun henkilö<br>Laskun organisaatio | Matti Meikäläinen(900000<br>Sitoutuneet 9000 (9999) | ), Sitoutuneet 9000 (9999) |                   |               |                  |
| 1. Matkat ja ajot                     | 2. Kulut                                            | 3. Ateriat                 | 4. Tiliöinti 🚺    | 5. Vahvista 🛕 |                  |
| Lisää ~                               | - Ostot                                             |                            | Laskun yhteenveto | 00,00 EU      | R ~              |
| 🕑 Matka 1 Kuopio                      |                                                     |                            |                   |               |                  |
| To 16.02.2023                         |                                                     |                            |                   |               | $( \mathbf{f} )$ |
| 08:00 Matkalle läh                    | tö (Suomi)                                          |                            |                   |               |                  |
| O Matkaliput Junalip                  | pu Pieksämäki - Kuopio                              |                            |                   | 00,00 EUR     |                  |
| Pe 17.02.2023                         |                                                     |                            |                   |               | +                |
| 18:00 Matkan päät                     | ttyminen                                            |                            |                   |               |                  |
| Edellinen                             |                                                     |                            |                   | Seuraa        | iva 🧿            |
| Palaa edelliselle näytölle l          | ähettämättä tietoja käsiteltäväksi                  |                            |                   |               |                  |

Olet nyt lisännyt yhden kulun. Seuraavaksi sinun tulee lisätä liite eli kuva tai skannaus matkalipusta tähän kuluun. Äsken lisäämäsi kulu näkyy nyt listauksessa ja sen oikeassa laidassa on sininen ympyrä, jossa on

kolme viivaa 🖲. Klikkaa sitä.

| 🕖 Matkalasku                          |                                                      |                           |                   |                          |  |  |
|---------------------------------------|------------------------------------------------------|---------------------------|-------------------|--------------------------|--|--|
| 🕞 Kuopio                              |                                                      |                           |                   |                          |  |  |
| Laskun henkilö<br>Laskun organisaatio | Matti Meikäläinen(900000)<br>Sitoutuneet 9000 (9999) | , Sitoutuneet 9000 (9999) |                   |                          |  |  |
| 1. Matkat ja ajot                     | 2. Kulut                                             | 3. Ateriat                | A. Tiliöinti 4    | 5. Vahvista 🛕            |  |  |
| Lisää v                               | Ostot                                                |                           | Laskun yhteenveto | 00,00 EUR ~              |  |  |
| 🕑 Matka 1 Kuopio                      |                                                      |                           |                   |                          |  |  |
| To 16.02.2023                         |                                                      |                           |                   | (  e )                   |  |  |
| 08:00 Matkalle lähte                  | ö (Suomi)                                            |                           |                   |                          |  |  |
| O Matkaliput Junaliput                | Pieksämäki - Kuopio                                  |                           |                   | 00,00 EUR 🗐              |  |  |
| Pe 17.02.2023                         |                                                      |                           |                   | Lisää tai kohdista liite |  |  |
| 18:00 Matkan päätt                    | yminen                                               |                           |                   | Poista kulu              |  |  |
| Edellinen                             |                                                      |                           |                   | Seuraava (>              |  |  |
| ) Palaa edelliselle näytölle lä       | hettämättä tietoja käsiteltäväksi                    |                           |                   |                          |  |  |

#### Valitse "Lisää tai kohdista liite".

| Askun henkilö<br>Askun organisa<br>Matkat ja ajot | T<br>T<br>S<br> | iedoston mał<br>iedostojen m<br>allitut tiedost<br>doc, .docx, .<br>txtrtfipe | ksimikoko 4 Mt<br>aksimimäärä 10<br>omuodot .xls, .xlsx,<br>gif, .jpg, .tif, .tiff, .pdf,<br>gpng |        |    |
|---------------------------------------------------|-----------------|-------------------------------------------------------------------------------|---------------------------------------------------------------------------------------------------|--------|----|
| Lisää Ei valittuja tiedostoja                     |                 | Koko                                                                          | Tila                                                                                              | 00 EUR | ~  |
| Matka 1<br>0 16.02.2023                           | Lähetä          |                                                                               | Sulje                                                                                             |        | (+ |
| 08:00 Matkalle lähtö (Suomi)                      |                 |                                                                               |                                                                                                   |        |    |
| Matkaliput Junalippu Pieksämäki - Kuopio          |                 |                                                                               | 00,00                                                                                             | EUR    |    |
| 9 17.02.2023                                      |                 |                                                                               |                                                                                                   |        | (+ |
| 18:00 Matkan näättyminen                          |                 |                                                                               |                                                                                                   |        |    |

Olet nyt Lisää liite -näkymässä. Klikkaa "**Selaa...**" ja valitse tiedostoistasi kuva matkalipuistasi tai skannattu matkalippu. Selitteeksi voit kirjoittaa tarkennuksia, esim. "Junalippu Pieksämäki – Kuopio". Kun tiedosto on latautunut, se tulee näkyville ikkunan alareunaan "Tiedoston nimi" -kohdan alle. Lisää vain yhteen matkaan liittyvät matkaliput kerrallaan, eli et voi esimerkiksi lisätä meno- ja paluumatkan menolippuja samalla. Mutta jos yhteen matkaan on sisältynyt useita lippuja, esimerkiksi useampia junayhteyksiä, voit lisätä ne tässä samalla. Kun olet valmis, klikkaa "Lähetä", jolloin sivun yläreunaan tulee ilmoitus liitteiden lähetyksestä. Voit sulkea tämän ikkunan klikkaamalla "Sulje".

Listauksessa näkyy nyt sininen klemmarin kuva, mikä tarkoittaa, että olet lisännyt liitteet kyseiseen kuluun.

| 🕖 Matkalasku                          |                                                     |                            |                   | 🗗 💬 🗩 🔧          |
|---------------------------------------|-----------------------------------------------------|----------------------------|-------------------|------------------|
| 🕑 Kuopio                              |                                                     |                            |                   | ٢                |
| Laskun henkilö<br>Laskun organisaatio | Matti Meikäläinen(900000<br>Sitoutuneet 9000 (9999) | ), Sitoutuneet 9000 (9999) |                   |                  |
| 1. Matkat ja ajot                     | 2. Kulut                                            | 3. Ateriat                 | 4. Tiliöinti (4)  | 5. Vahvista 🛕    |
| Lisää v                               | Ostot                                               |                            | Laskun yhteenveto | 00,00 EUR ~      |
| 🕑 Matka 1                             |                                                     |                            |                   |                  |
| To 16.02.2023                         |                                                     |                            |                   | $( \mathbf{f} )$ |
| 08:00 Matkalle läh                    | itö (Suomi)                                         |                            |                   |                  |
| 😔 Matkaliput Junalip                  | opu Pieksämäki - Kuopio                             |                            |                   | 00,00 EUR 🥔 🗐    |
| Pe 17.02.2023                         |                                                     |                            |                   | +                |
| 18:00 Matkan pääi                     | ttyminen                                            |                            |                   |                  |
| Edellinen                             |                                                     |                            |                   | Seuraava 🏵       |
| e Palaa edelliselle näytölle l        | lähettämättä tietoja käsiteltäväksi                 |                            |                   |                  |

Lisää kulu sekä liitteet nyt myös paluumatkasi osalta.

| Visma M2                        | Laskut             | Liitteet                                           |                                     | $\bowtie$         | Matti Meikäläinen<br>Maanpuolustuskoulu ~ | ?         | $\bigcirc$ |
|---------------------------------|--------------------|----------------------------------------------------|-------------------------------------|-------------------|-------------------------------------------|-----------|------------|
| Palaa edellise                  | lle näytölle lähet | tämättä tietoja käsiteltäväks                      | i                                   |                   |                                           |           |            |
| 🗾 Matkala                       | isku               |                                                    |                                     |                   | <b>0</b>                                  | 9 D (     | Ŋ          |
| 🚫 Kuopio                        |                    |                                                    |                                     |                   |                                           | (         | D          |
| Laskun henkild<br>Laskun organi | i<br>saatio        | Matti Meikäläinen(90000<br>Sitoutuneet 9000 (9999) | <b>0</b> ), Sitoutuneet 9000 (9999) |                   |                                           |           |            |
| 1. Matkat ja aj                 | ot                 | 2. Kulut                                           | 3. Ateriat                          | 4. Tiliöinti 💶    | 5. Vahvista 🛕                             |           |            |
| Lisää                           | ×                  |                                                    |                                     | Laskun yhteenveto | 00                                        | ,00 EUR 🔻 | ~          |
| 🕑 Matka 1                       | Kuopio             |                                                    |                                     |                   |                                           |           |            |
| To 16.02.2023                   |                    |                                                    |                                     |                   |                                           | (         | ÷          |
| 08:00 M                         | atkalle lähtö (    | Suomi)                                             |                                     |                   |                                           |           |            |
| 🕑 Matkalip                      | ut Junalippu       | Pieksämäki - Kuopio                                |                                     |                   | 00,00 E                                   | UR 🖉 (    | Ð          |
| Pe 17.02.2023                   |                    |                                                    |                                     |                   |                                           | (         | Ð          |
| 🕑 Matkalip                      | ut Junalippu       | Kuopio - Pieksämäki                                |                                     |                   | 00,00 E                                   | UR 🥝 (    | Ð          |
| 18:00 M                         | atkan päättym      | inen                                               |                                     |                   |                                           |           |            |
| Edelliner                       | n                  |                                                    |                                     |                   | ( Se                                      | euraava   | $\Theta$   |
| Palaa edellise                  | lle näytölle lähet | tämättä tietoja käsiteltäväks                      | si                                  |                   |                                           |           |            |
| 3.23.2.2246                     |                    |                                                    | 💊 VISMA                             |                   | Anna palautetta                           | 🗷 Suomi   |            |

Kun olet lisännyt kulut sekä meno- että paluumatkalta, pitäisi molemmissa näkyä siniset klemmarit ja Laskun yhteenveto -kohdan summa olla päivittynyt vastaamaan ilmoittamiesi matkalippujen yhteishintaa.

Jatka klikkaamalla "**Seuraava**" ja siirry kohtaan "3. Ateriat". Seuraa tämän oppaan ohjeita samasta kohdasta eli sivulta 9 eteenpäin.

Otathan yhteyttä koulutussihteeriin (milja.muikku@mpk.fi) jos sinulla tulee ongelmia matkalaskun tekemisessä.